## Felhasználói kézikönyv

a Duna-Dráva Cement Kft. Online Rendelési Platformjához www.ddcrendeles.hu

# **Tartalom**

| Bevezető                              | 2.  |
|---------------------------------------|-----|
| Új felhasználó létrehozása            | 3.  |
| Belépés                               | 4.  |
| Új felhasználók első bejelentkezése   | 5.  |
| Kezdőoldal (belépés után)             | 6.  |
| Korábbi megrendelések                 | 8.  |
| Új ömlesztett megrendelés leadása     | 9.  |
| Szállítás típusa: DDC szállítás       | 9.  |
| Szállítás típusa: saját szállítás     | 12. |
| Új zsákos megrendelés leadása         | 15. |
| Szállítás típusa: DDC szállítás       | 16. |
| Szállítás típusa: saját szállítás     | 18. |
| Árufogadó helyek                      | 21. |
| Jelszómódosítás                       | 23. |
| Üzenetek, hibaüzenetek és jelentéseik | 24. |
|                                       |     |

# Bevezető

A Duna-Dráva Cement Kft. Online Rendelési Platform (továbbiakban: ORP) egy interneten keresztül elérhető alkalmazás, mely lehetővé teszi internetes felületen (weblapon) létrehozott megrendelések rögzítését és azok továbbítását a Duna-Dráva Cement Kft. (Szállító) belső rendszerei számára.

A rendszer zárt, ami azt jelenti, hogy kizárólag a Szállítóval szerződéses viszonyban (Szállítási Szerződés) álló partner (Megrendelő) igényelhet a rendszerhez belépési jogosultságot.

Az internetes felület használatával, törzsadat kezeléssel kapcsolatos kérdések (meglévő adatok módosítása, törlése és/vagy új felhasználó létrehozása), észrevételek esetén kérjük keresse Fuvarszervezési csoportunkat az alábbi elérhetőségeken:

- e-mail: rendeles@duna-drava.hu vagy fszervezes@duna-drava.hu
- telefon: 06-27/511-750

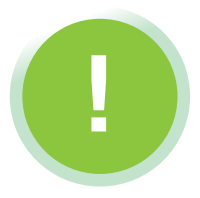

### A weblap használatához ajánlott web böngésző programok:

- Google Chrome
- Mozzila Firefox

A felület használható az Internet Explorer 9.0 vagy ennél magasabb verziószámú programjával is, de egyes funkciók ezeken a felületeken nem működnek hibátlanul.

# Új felhasználó létrehozása

Amennyiben Ön szerződött partnerünk és még nem rendelkezik felhasználónévvel és jelszóval a felület használatához, az alábbi adatokat kérjük, szíveskedjen megadni a fenti e-mail elérhetőségek egyikén:

- Partner (cég) megnevezése,
- Az Ön neve (vezetéknév, keresztnév),
- Az Ön által kért felhasználónév,
- E-mail cím,
- Telefonszám.

Az adatok felvezetése után, kollégáink megküldik az Ön által megadott e-mail címre a felhasználónevét és az első bejelentkezéshez szükséges jelszavát.

3.

-0

## **Belépés**

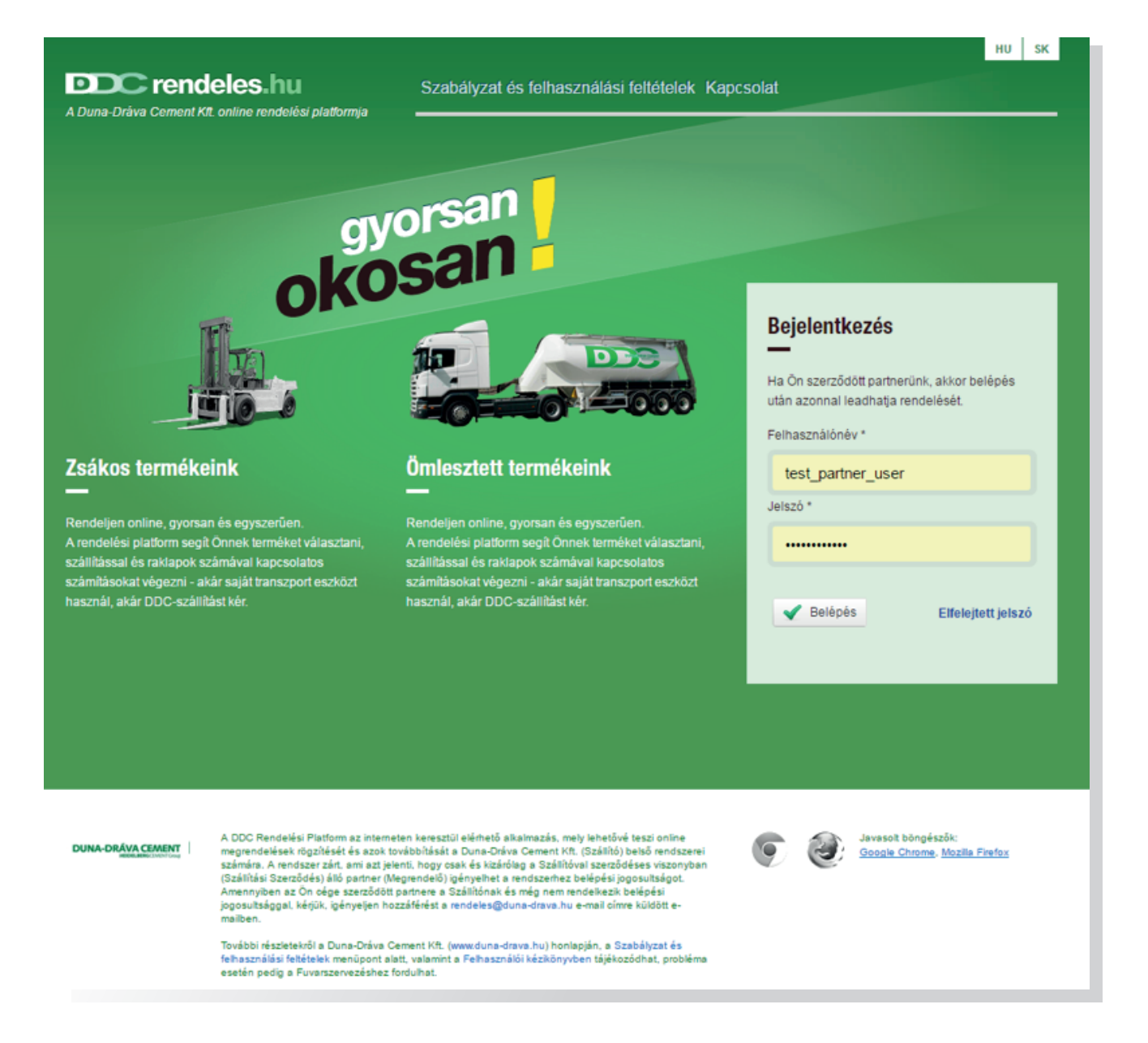

A rendelési felületre felhasználónév és jelszó megadásával lehet bejlentkezni a nyitóoldalon látható **"Belépés"** dobozban. Ha már van regisztrációja, csak elfelejtette a jelszavát, kérjük kattintson az **"Elfelejtett jelszó"** linkre és kövesse az oldalon megjelenő utasításokat!

# Új felhasználó első bejelentkezése

Az általunk küldött e-mailben megtalálja a felhasználónevét és az első bejelentkezéshez szükséges jelszavát. A **"Belépés"** gombra kattintás után az alábbi ablak jelenik meg:

| Jelszó módosítása                                                                                                    |                                                                                                    | ×                                                                                                    |
|----------------------------------------------------------------------------------------------------|----------------------------------------------------------------------------------------------------|----------------------------------------------------------------------------------------------------|
| Kérjük, a DDC-től kapott jelszav<br>nyolc karakter hosszú, és tartaln<br>az új jelszóval fog tudni belépni s<br>címet is adjon meg, melyre meg<br>e-mail cím | a helyett adjon meg egy saját jelszót, mely legalább<br>naz betűket és számokat is. A későbbiekben ezzel<br>a rendelési felületre. Mindemellett egy olyan e-mail<br>rendeléseiről visszaigazolást szeretne kapni.<br>horvaticsl@duna-drava.hu | Felhasználási feltételek<br>A rendelési felületre való belépéshez, kérjük, az alábbi<br>jelölőnégyzet bepipálásával fogadja el felhasználási<br>feltételeinket. A feltételeket tartalmazó dokumentum pdf<br>formátumban letölthető és megnyitható a Felhasználási<br>feltételek letöltésre linkre kattintással. |
| új jelszó                                                                                                    |                                                                                                    | Feltételek elfogadása                                                                                                    |
| jelszó megerősítése                                                                                                    |                                                                                                    | Felhasználási feltételek letöltése                                                                                                    |
| Vódosítás                                                                                                    |                                                                                                    |                                                                                                    |

Az általunk megküldött jelszó helyett saját jelszó megadása szükséges, mivel rendszerünk nem tárolja a felhasználókhoz tartozó jelszavakat, így amennyiben elfelejti jelszavát, mi sem tudjuk Önnek ismét megadni. Ebben az esetben kérjük használja a **"Bejelentkezés"** kezdőképernyőn látható **"Elfelejtett jelszó"** linket.

A jelszavakra vonatkozó szabály: tartalmazzon kis-és nagybetűt, valamint számot és minimum 8 karakter hosszú legyen.

Az ablak jobb oldalán látható **"Feltételek elfogadása"** négyzet kijelölésével, valamint a **"Módosítás"** gombra kattintással tudja saját jelszavát beállítani.

## Kezdőoldal (belépés után)

| zdőoldal                                                                                                    |               | Teszt Felhaszn<br>Teszt vi                                                                                                    |
|----------------------------------------------------------------------------------------------------|---------------|----------------------------------------------------------------------------------------------------|
| Új megrendelés<br>Zsákos Comesztett Válasszon gyárat<br>Válasszon árufogadó helyet Válasszon szállítási típust | •<br>Rendelés | Tisztelt Partnerünk!<br>A Duna-Dráva Cement Kft. 2015.02.01-től az<br>EKAER törvény előírásalnak megfelelően végzl<br>a termékek kiszállítását. Az ügymenet minél<br>gördülékenyebb lebonyolítása érdekében<br>szeretnénk segítségüket kérni az árufogadók<br>(szállítási címek) adatainak pontosításában.<br>2015.04.01-től az online felületen leadott<br>megrendeléseknél a program ellenőrizni fogla. |
| Megrendelések<br>Megrendelés dátuma Árufogadó hely Megrendelés típusa Szálíttás típusa Státusz                 | összesen: 1.  | hogy a szükséges adatok (adószám,<br>kapcsolattartó, cím adatok) rendelkezésre<br>állnak-e, frissítésre kerültek-e a rendszerben.<br>Amennyiben valamilyen hiányosságot észlel a<br>program, ezt jelezzük Önök felé és gyors<br>adatpótlást követően lesz csak mód a rendelés<br>továbbítására. Amint a hiánypötlás megtörtént,<br>az ügymenet ugyanolyan zavartalunk<br>folytatódik, ahogy eddig is.     |
| 2016. július 28. Teszt Árufogadó Ömlesztett DDC szállítás                                                      | Részletek     | Megértésüket és segítségűket előre is<br>köszönjüki<br>fenntartható<br>jövőt építünk                                                                                                    |
|                                                                                                    |               | Ezen az oldalon láthatja és követheti majd a<br>feladott megrendeléseit. Amennyiben még nem<br>történt megrendelés és segítségre van<br>szüksége, kérjük, olvasson bele a felhasználói                                                                                                    |

A bejelentkezést követően a megjelenő személyes kezdőlapon egyrészt megtekintheti korábbi megrendeléseit, másrészt új megrendelés feladását is kezdeményezheti. A **"Megrendelések"** doboz tartalmazza az Ön által leadott megrendeléseket (tartalma egyenértékű a menüben lévő **"Megrendelések"** menüpontra kattintással megjelenő oldal tartalmával). A legelső sorban mindig az utoljára leadott rendelését láthatja. A **"Státusz"** oszlopban látható színes ikonok a megrendelések státuszát jelzik. Mozgassa az egeret az ikon fölé a státusz szöveges megjelenítéséhez.

### Az ikonok részletes jelentése

#### "Fuvarszervezési csoport által felvezetve"

A megrendelés felvezetésre került a Duna-Dráva Cement Kft. Fuvarszervezési csoport programjába (megrendelés-nyilvántartó szoftver).

#### "Szállításra átadva"

Az adatok megjelentek a Duna-Dráva Cement Kft. Szállítási csoportjánál, azaz a rakodás megkezdhető.

#### "Szállítólevél kiállítva"

A Duna-Dráva Cement Kft. Szállítási csoportja kiállította a megrendeléshez tartozó szállítólevelet. (**"Megjegyzés"** szöveg fölé mozgatva az egeret láthatja a szállítólevél sorszámát is.)

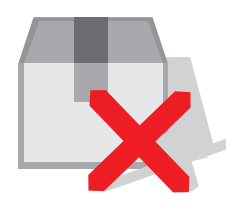

#### "Megrendelés törölve"

A Duna-Dráva Cement Kft. Fuvarszervezési csoportja az Önnel történt egyeztetés alapján törölte megrendelését a rendszerből.

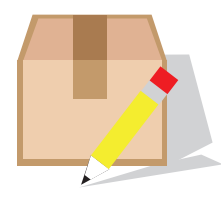

#### "Megrendelés módosítva"

A Duna-Dráva Cement Kft. Fuvarszervezési csoportja az Önnel történt egyeztetés alapján módosítást végzett a megrendelésén.

A megrendelések listájában a "*Részletek"* gombra kattintva megjeleníthető az adott megrendelés részletes adatlapja.

Az **"Új megrendelés"** dobozban beállítható az új megrendelés négy alapadata. A **"Rendelés"** gombra kattintva az előzőekben beállított adatokkal kitöltve fog megjelenni a rendelés űrlap. A **"Rendelés feladása"** menüpontra kattintással szintén a rendelés űrlapra lép át a program.

## Korábbi megrendelések

|                                           |                                       | Teszt Felhaszná<br>Teszt ver |
|-------------------------------------------|---------------------------------------|------------------------------|
| rdőəldəl 🔪 Megrendelések                  |                                       |                              |
| Teszt vevő                                | Találatok 1—1; összesen: 1.           | Szűkítés                     |
| Megrendelés dátuma Árufogadó hely Megrend | delės tipusa Szállitás tipusa Státusz | Válasszon típust 🔹           |
| 2016. július 28. Teszt Árufogadó Ömles:   | ztett DDC szállítás Részletek         | Válasszon szállítást 🔹       |
|                                           | Adatexport                            | Válasszon árufogadó helyet   |
|                                           |                                       | Lekérdezés                   |
|                                           |                                       |                              |
|                                           |                                       |                              |
|                                           |                                       |                              |
|                                           |                                       |                              |
|                                           |                                       |                              |
|                                           |                                       |                              |
|                                           |                                       |                              |
| Crendeles.hu                              | Rendelės feladása Kezdőoldai          | DUNA-OR <u>ÁVA CEMENT</u>    |

A korábbi megrendelések listája a személyes kezdőlapon kívül a fejlécben található "*Megrendelések"* menüpontra katintva is megtekinthető. Ezen az új oldalon a megrendelések listája a "*Szűkítés"* dobozban megadott beállításokkal tetszés szerint szűkíthető.

A státusz üzeneteket és ikonokat az előző pontban ismertettük.

A listából megnyitható az adott megrendelést részletesen megjelenítő oldal ("*Részletek"* gombra kattintással), ahol nyomon követheti megrendelése státuszát.

# Új ömlesztett megrendelés leadása

Ha ömlesztett megrendelést kíván leadni, a megfelelő megrendelés típus (Ömlesztett) kiválasztása mellett állítsa be a kiszállító gyárat, az árufogadó helyet és a szállítás típusát is.

### Szállítás típusa: DDC szállítás

| Negrendelés típusa *                                                                                                | Zsákos Ömlesztett                                                            |
|----------------------------------------------------------------------------------------------------|------------------------------------------------------------------------------|
| Kiszállító gyár *                                                                                                   | Vác                                                                          |
| Árufogadó hely *                                                                                                    | Teszt Árufogadó (Magyarország 2600 Vác Ki                                    |
| Szállítás típusa *                                                                                                  | DDC szállítás                                                                |
| Termék *                                                                                                    | CEM I 52,5 N                                                                 |
| Mennyiségi egység                                                                                                   | Tonna                                                                        |
| Mennvisóa                                                                                                    |                                                                              |
| iszállítási dátumok                                                                                                 |                                                                              |
| iszállítási dátumok                                                                                                 |                                                                              |
| iszállítási dátumok<br>-                                                                                            | 8:00 - 16:00                                                                 |
| iszállítási dátumok<br>1 *                                                                                          | 8:00 - 16:00                                                                 |
| iszállítási dátumok<br>-<br>Ön megrend. száma<br>Vlegjegyzés                                                        | 8:00 - 16:00                                                                 |
| iszállítási dátumok<br>-<br>Ön megrend. száma<br>Vlegjegyzés<br>Cérjük, ennél a mezőnél ne adjon m<br>:soportunkat! | 8:00 - 16:00<br>eg kiszállítási határidőt, hívja közvetlenül Fuvarszervezési |
| iszállítási dátumok<br>1 *<br>Ön megrend. száma<br>Vegjegyzés<br>Kérjük, ennél a mezőnél ne adjon m                 | 8:00 - 16:00<br>eg kiszállítási határidőt, hívja közvetlenül Fuvarszervezési |
| iszállítási dátumok<br>-<br>Ön megrend. száma<br>Vegjegyzés<br>Kérjük, ennél a mezőnél ne adjon m                   | 8:00 - 16:00<br>eg kiszállítási határidőt, hívja közvetlenül Fuvarszervezési |

A termék tipusának megadása után lehetősége van a mennyiség meghatározására, melyet két módon adhat meg: *fordulóban* vagy *tonnában*.

Ha a fordulók számát szeretné választani, akkor a **"Mennyiségi egység"** -nél válassza a **"Forduló"** beállítást és a **"Mennyiség"** -hez írja be azt a számot, ahány teletöltött tartály cementet kíván megrendelni (egy tartályba maximum 27 tonna termék tölthető).

Ha tonnában határozza meg a megrendelt mennyiséget, a rendszer minden megkezdett 27 tonnás egységre számít egy fordulót.

#### Ha Ön az ÁSZF-ben foglaltaktól eltérően, 27 tonnánál kevesebb mennyiséget szeretne rendelni, kérjük jelezze igényét a Fuvarszervezési csoportunknál!

Minden fordulóhoz szükséges megadnia a kiszállítási dátumot. Tonnában megadott mennyiség esetén a program meghatározza a szükséges fordulók számát, melyekhez egyenként kell megadnia a kiszállítás dátumát.

Minden kiszállítási dátum mellett a szállítás időpontját időintervallumban kérjük megadni. Az alábbi időintervallumok közül tud választani:

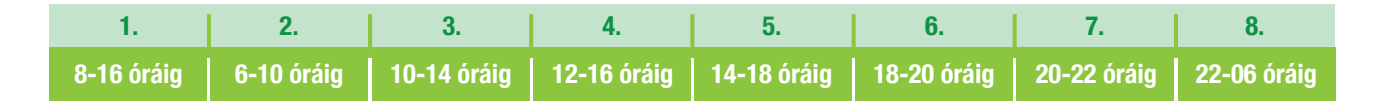

DDC szállítás esetén az időintervallum jelentése: a Fuvarszervezési csoportunk által visszaigazolt napon, az Ön által kért időintervallumban teljesítjük a kiszállítást.

## Az időintervallum megadása kötelező. Amennyiben nem ad meg más értéket, az alapértelmezett időintervallum beállítás a 8 órától - 16 óráig érték lesz.

Például: a megadott adatok a következők: 2016. 07. 27. 10.00 - 14.00. Ebben az esetben a Fuvarszervezési csoportunk által visszaigazolt napon, az általunk megbízott fuvarozó 10 és 14 óra között fogja kiszállítani a kért terméket.

#### Egy adott időpont (pl.: 7.00) megadására nincs lehetőség!

A kiszállítás dátumára vonatkozó korlátozások az alábbiak:

- múltbéli dátumot megadni nem lehetséges
- ünnepnapon nincs lehetőség rakodásra, kiszállításra

Amennyiben az Ön által megadott kiszállítási dátum eltér az ÁFSZ-ben rögzítettektől, az alábbi üzenetet fogja látni a képernyőjén (valamint a rendelést visszaigazoló e-mail üzenetben is):

Kiszállítási határidőnek az ÁSZF-ben meghatározott időpontnál korábbi dátumot adott meg. Felhívjuk szíves figyelmét, hogy a korábbi határidőre történő szállítást nem minden esetben tudjuk biztosítani!

Ömlesztett termékek DDC szállítása esetén lehetőség van arra, hogy vasárnapi kiszállítást kérjen. Ebben az esetben is egy figyelmeztetés fog megjelenni a képernyőjén (valamint a rendelést visszaigazoló e-mail üzenetben is).

Amennyiben vasárnapra történő szállítást szeretne, kérjük, hívja közvetlenül Fuvarszervezési csoportunkat!

#### Amennyiben a fenti üzenetek valamelyikét látja a képernyőjén (a rendelés elküldése után), kérjük, hívja Fuvarszervezési csoportunkat (06-27/511-750), a rendelés adatainak egyeztetéséhez.

Amennyiben szeretné, hogy a szállítólevélen megjelenítsük az Ön nyilvántartásában szereplő rendelési számát, kérjük, a **"Kiszállítási dátumok"** pont alatt található - **"Ön megrend. száma"** mezőben ezt jelezni szíveskedjen.

A "*Megjegyzés"* mezőben lehetősége van szöveges üzenetet küldeni Fuvarszervezési csoportunk részére.

#### Felhívjuk a figyelmét, hogy ebben a mezőben lévő bármilyen dátum adatot a rendszer nem vesz figyelembe a megrendelés nyilvántartó programunkba történő beolvasáskor!

Kérjük, kattintson a **"Rendelés"** gombra a rendelés feladásához, amennyiben annak minden adatát helyesnek találta. A feladott rendelésről a rendszer e-mailes visszajelzést küld az Ön regisztrált e-mail címére, **amely egy megerősítés arról, hogy megrendelését fogadtuk, és megkezdtük annak feldolgozását.** 

Ha minden adatot helyesen töltött ki megrendelésében, az alábbi üzenetet fogja látni a képernyő felső részén, a **"Rendelési űrlap"** felett:

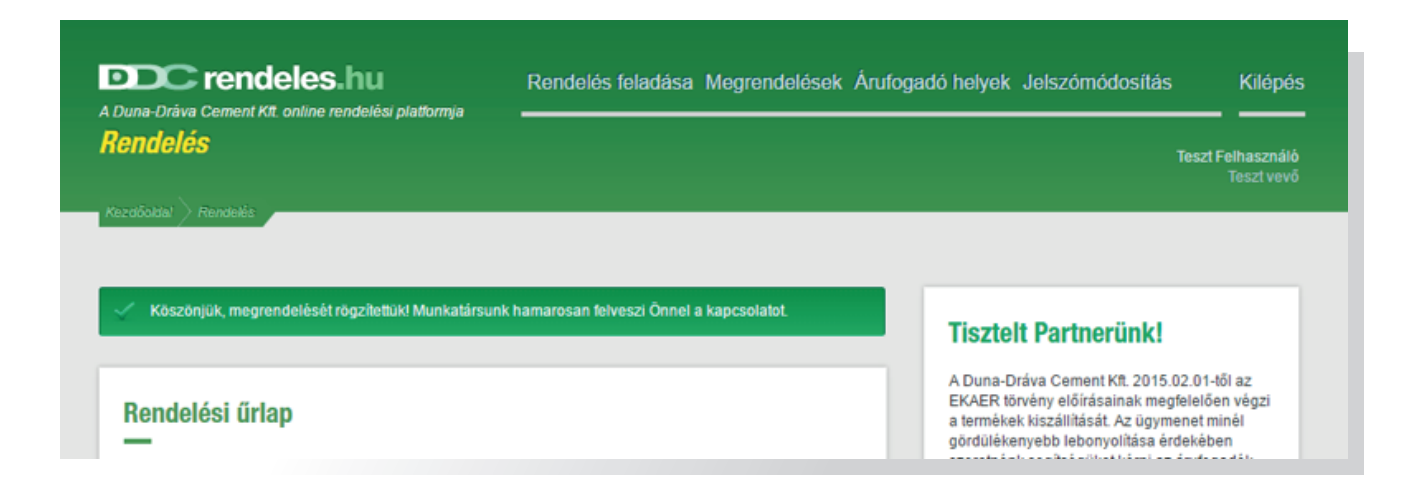

### Szállítás típusa: saját szállítás

| Beremend                                                    |
|-------------------------------------------------------------|
|                                                             |
| Teszt Árufogadó (Magyarország 2600 Vác Köl                  |
| Saját szállítás                                             |
|                                                             |
|                                                             |
|                                                             |
|                                                             |
| Kérjük, válasszon!                                          |
| Tonna                                                       |
|                                                             |
|                                                             |
| 8:00 - 16:00                                                |
|                                                             |
| g kiszállítási határidőt, hívja közvetlenül Fuvarszervezési |
|                                                             |
|                                                             |

Az Ön által igényelt és fuvarjához tartozó EKÁER számot az **"EKÁER szám"** mezőben kérjük megadni. Ez "kötelező mező", ezért ennek az adatnak a megadása egyben feltétele a rendelés elfogadásának is.

Amennyiben rendelkezésére állnak a következő információk kérjük, szíveskedjen részünkre megadni azokat: az Ön által megbízott fuvarozó cég és a gépjárművezető neve, valamint a fuvarozó gépjármű rendszáma. Ezen adatok opcionálisak, azaz a hiányzó adatok mellett is elfogadjuk rendelését. A termék típusának megadása után lehetősége van a mennyiség meghatározására, melyet két módon adhat meg: *fordulóban* vagy *tonnában*.

Ha a fordulók számát szeretné választani, akkor a **"Mennyiségi egység"** -nél válassza a **"Forduló"** beállítást és a **"Mennyiség"** -hez írja be azt a számot, ahány teletöltött tartálycementet kíván rendelni (egy tartályba maximum 27 tonna termék tölthető).

#### Ennél a szállítás típusnál a fordulók számától vagy a tonna mennyiségétől függetlenül csak egy kiszállítási dátumot kérünk megadni.

Minden kiszállítási dátum mellett a szállítás időpontját időintervallumban kérjük megadni. Az alábbi időintervallumok közül tud választani:

| 1.         | 2.         | 3.          | 4.          | 5.          | 6.          | 7.          | 8.          |
|------------|------------|-------------|-------------|-------------|-------------|-------------|-------------|
| 8-16 óráig | 6-10 óráig | 10-14 óráig | 12-16 óráig | 14-18 óráig | 18-20 óráig | 20-22 óráig | 22-06 óráig |

Saját szállítás esetén a megadott időintervallum azt jelenti, hogy az Ön által megbízott fuvarozó a megadott kiszállítási napon, várhatóan mely időszakban jelentkezik gyárunknál rakodásra.

## Az időintervallum megadása kötelező. Amennyiben nem ad meg más értéket, az alapértelmezett időintervallum beállítás a 8 órától - 16 óráig érték lesz.

Például: saját szállítás esetén a megadott adatok a következők: 2016.07.27. 8.00 - 16.00. Ebben az esetben a megadott napon, a gépjármű várhatóan 8 és 16 óra között fog rakodni gyárunkban.

A kiszállítás dátumára vonatkozó korlátozások az alábbiak:

- múltbéli dátumot megadni nem lehetséges
- ünnepnapon nincs lehetőség rakodásra, kiszállításra

Amennyiben szeretné, hogy a szállítólevélen megjelenítsük az Ön nyilvántartásában szereplő rendelési számát, kérjük, a **"Kiszállítási dátumok"** pont alatt található - **"Ön megrend. száma"** - mezőben ezt jelezni szíveskedjen.

A "*Megjegyzés"* mezőben lehetősége van szöveges üzenetet küldeni Fuvarszervezési csoportunk részére.

#### Felhívjuk figyelmét, hogy ebben a mezőben lévő bármilyen dátum adatot a rendszer nem vesz figyelembe a megrendelés nyilvántartó programunkba történő beolvasáskor!

Kérjük, kattintson a **"Rendelés"** gombra a rendelés feladásához, amennyiben annak minden adatát helyesnek találta. A feladott rendelésről a rendszer e-mailes visszajelzést küld az Ön regisztrált e-mail címére, **amely egy megerősítés arról, hogy megrendelését fogadtuk, és megkezdtük annak feldolgozását.** 

13.

Ha minden adatot helyesen töltött ki megrendelésében, az alábbi üzenetet fogja látni a képernyő felső részén, a **"Rendelési űrlap"** felett:

| Duna-Dráva Cement Kft. online rendelési platformia | Rendelés feladása Megrendelések Árufogadó helyek Jelszómódosítás K | Kilépé             |
|----------------------------------------------------|--------------------------------------------------------------------|--------------------|
| <b>lendelés</b><br>tezdőaklal > Rendelés           | Teszt Felha<br>Tes                                                 | asználo<br>sztvevi |
|                                                    |                                                                    |                    |
| 🧹 Köszönjük, megrendelését rögzítettük! Munkatársu | ink hamarosan felveszi Önnel a kapcsolatot. Tisztelt Partnerünk!   |                    |

14.

# Új zsákos megrendelés leadása

Ha zsákos (palettás) megrendelést kíván leadni, a megfelelő megrendelés típus (Zsákos) kiválasztása mellett állítsa be a kiszállító gyárat, az árufogadó helyet és a szállítás típusát is.

A megrendelhető termék típusa, illetve az elérhető kiszerelés (1 és 1,4 tonnás raklap) függ a kiszállító gyártól, valamint az Ön partnerbesorolásától is (belföldi vagy export).

Nem minden termék rendelhető minden kiszerelésben - amely kiszerelés elérhető a választott gyárnál, ott az űrlapon beíró mező jelenik meg a rendelni kívánt mennyiség megadására. Mennyiségnél az adott típusnál (1 vagy 1,4 tonnás) a rendelni kívánt raklapok számát kérjük megadni. Kérjük, ne adjon meg tonnát vagy zsákszámot.

#### Rendelése összeállításánál kérjük, vegye figyelembe, hogy a raklapokat nem áll módunkban megbontani, valamint zsákos kiszerelésű terméket cégünk darabonként nem értékesít!

15.

A termékek listája alatt összesítve láthatja, hogy a különböző termékeknél megadott mennyiségek összesen hány raklapot, és ez alapján számolva hány tonnát tesznek ki.

### Szállítás típusa: DDC szállítás

| Megrendelés típusa *                       | _ ka ≥      | sákos     | 8         | Ön 🧠         | nlesztet   | t                       |      |
|--------------------------------------------|-------------|-----------|-----------|--------------|------------|-------------------------|------|
| Kiszáll                                    | itó gyár *  | Berem     | end       |              |            |                         |      |
| Árufoga                                    | dó hely *   | Teszt     | Årufoga   | dó (Magy     | arorszáj   | g 2600 Vác Köl          | ł    |
| Szállítás                                  | típusa *    | DDC s     | zállítás  |              |            |                         |      |
| Termék                                     |             |           |           | Raklap (1 t) | )          | Raklap (1,4 t)          |      |
| CEM I 52,5 N                               |             |           |           |              |            |                         |      |
| CEM II/A-M (V                              | -LL) 42,5   | N         |           |              |            |                         | 1    |
| CEM II/B-M (V                              | -LL) 32,5   | N         |           |              |            |                         |      |
| CEM II/B-M (V                              | -LL) 32,5   | R         |           |              |            |                         |      |
|                                            |             |           |           | 01           | szesen:    | 0 raklap (0.            | 0 1  |
|                                            |             |           |           | Еду гако     | mäny minim | ells solya 23,8 torna i | enet |
| Gszállítási dátum                          | ok          |           |           |              |            |                         |      |
|                                            | 1*          |           |           |              |            |                         |      |
| Ön megrene                                 | I. száma    | _         | _         |              | _          |                         |      |
| Megjegyzés                                 |             |           |           |              |            |                         |      |
| Kérjük, ennél a mezőnél r<br>csoportunkat! | w adjon meg | kiszállít | ási határ | időt, hívja  | közvetler  | ül Fuvarszervez         | isi  |
|                                            |             |           |           |              |            |                         |      |
|                                            |             |           |           |              |            |                         |      |

A rendelési űrlap alján, minden megkezdett 23,8 tonnás egységre meg kell adnia egy kiszállítási dátumot.

A kiszállítás dátumára vonatkozó korlátozások az alábbiak:

- múltbéli dátumot megadni nem lehetséges
- ünnepnapon nincs lehetőség rakodásra, kiszállításra
- szombat, vasárnap nincs lehetőség rakodásra, kiszállításra

Amennyiben az Ön által megadott kiszállítási dátum eltér az ÁSZF-ben rögzítettektől, az alábbi üzenetet fogja látni a képernyőjén (valamint a rendelést visszaigazoló e-mail üzenetben is):

Kiszállítási határidőnek az ÁSZF-ben meghatározott időpontnál korábbi dátumot adott meg. Felhívjuk szíves figyelmét, hogy a korábbi határidőre történő szállítást nem minden esetben tudjuk biztosítani!

#### Amennyiben a fenti üzenetet látja a képernyőjén (a rendelés elküldése után), kérjük, hívja Fuvarszervezési csoportunkat (06-27/511-750), és egyeztesse kollégáinkkal rendelésének adatait.

Amennyiben szeretné, hogy a szállítólevélen megjelenítsük az Ön nyilvántartásában szereplő rendelési számát, kérjük, a **"Kiszállítási dátumok"** pont alatt található - **"Ön megrend. száma" -** mezőben ezt jelezni szíveskedjen.

A "*Megjegyzés"* mezőben lehetősége van szöveges üzenetet küldeni Fuvarszervezési csoportunk részére.

#### Felhívjuk a figyelmét, hogy ebben a mezőben lévő bármilyen dátum adatot a rendszer nem vesz figyelembe a megrendelés nyilvántartó programunkba történő beolvasáskor!

Kérjük, kattintson a **"Rendelés"** gombra a rendelés feladásához, amennyiben annak minden adatát helyesnek találta. A feladott rendelésről a rendszer e-mailes visszajelzést küld az Ön regisztrált e-mail címére, **amely egy megerősítés arról, hogy megrendelését fogadtuk, és megkezdtük annak feldolgozását.** 

Ha minden adatot helyesen töltött ki megrendelésében, az alábbi üzenetet fogja látni a képernyő felső részén, a **"Rendelési űrlap"** felett:

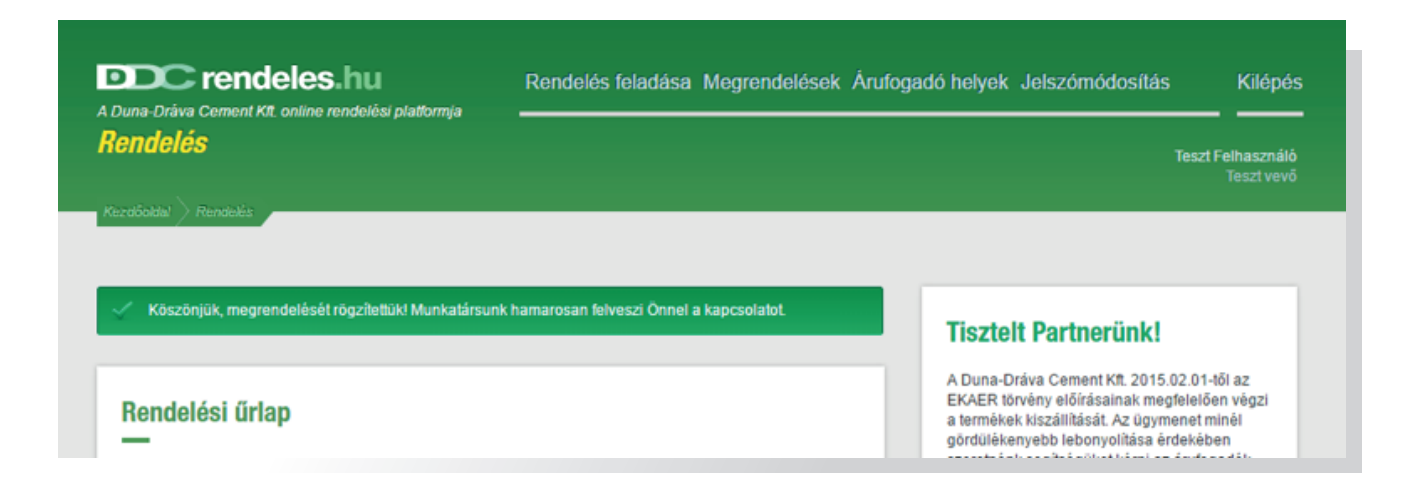

### Szállítás típusa: saját szállítás

| Rendelési űrlap                                             |                           |                            |                     |
|-------------------------------------------------------------|---------------------------|----------------------------|---------------------|
| Megrendelés típusa *                                        | Zsákos                    | Ömles                      | ztett               |
| Kiszállító                                                  | gyár * Beremen            | d                          |                     |
| Árufogadó                                                   | ò hely * Teszt Àr.        | ufogadó (Magyarors:        | zág 2600 Vác K 🔹    |
| Szállítás ti                                                | ípusa * Saját szá         | illítás                    |                     |
| EKÁER                                                       | szám                      |                            |                     |
| Fuvarozó cé                                                 | g neve                    |                            |                     |
| Sofé                                                        | őr neve                   |                            |                     |
| Fuvarozó autó rend                                          | száma                     |                            |                     |
| Termék                                                      |                           | Raklap (1 t)               | Raklap (1,4 t)      |
| CEM I 52,5 N                                                |                           |                            |                     |
| CEM II/A-M (V-L                                             | L) 42,5 N                 |                            |                     |
| CEM II/B-M (V-L                                             | L) 32,5 N                 |                            |                     |
| CEM II/B-M (V-L                                             | L) 32,5 R                 |                            |                     |
|                                                             |                           | Ősszese                    | n: 0 raklap (0.0 t) |
| A rendelés                                                  | ben szerepelő menn        | yiségtől eltérő rakodás    | i e                 |
| Kiszállítási dátumo                                         | k                         |                            |                     |
| _                                                           |                           |                            |                     |
|                                                             | 1*                        |                            |                     |
| Ön megrend.                                                 | száma                     |                            |                     |
| Megjegyzés<br>Kerjük, ennél a mezőnél ne a<br>ceoportunkati | djon meg kiszállítási hal | táridőt, hívja közvetlenül | Fuvarszervezési     |
|                                                             |                           |                            |                     |
| 🔶 Mégsem                                                    |                           |                            | 🖌 Rendelés          |

Az Ön által igényelt és fuvarjához tartozó EKÁER számot az **"EKÁER szám"** mezőben kérjük megadni. Ez "kötelező mező", ezért ennek az adatnak a megadása egyben feltétele a rendelés elfogadásának is.

Amennyiben rendelkezésére állnak a következő információk kérjük, szíveskedjen részünkre megadni azokat: az Ön által megbízott fuvarozó cég és a gépjárművezető neve, valamint a fuvarozás végző gépjármű rendszáma. Ezen adatok opcionálisak, azaz a hiányzó adatok mellett is elfogadjuk rendelését.

#### A rendelésben szerepelő mennyiségtől eltérő rakodási súly esetén, e-mail értesítést kérek!

A fenti jelölési lehetőség a megrendelt raklapszámok alatt válik láthatóvá. Ha bejelöli, e-mail üzenetet küldünk Önnek abban az esetben, ha a megrendelt és a gépjárműre felrakodott mennyiség eltér egymástól.

Például: a megrendelt mennyiség 23,8 tonna, míg felrakodáskor 21 tonna került az autóra - ekkor e-mail üzenetet küldünk a mennyiség eltéréséről (amennyiben jelezte felénk ezt a fenti lehetőségnél).

## Fontos! Nem küldünk automatikusan üzenetet. Üzenetet csak akkor küldünk, ha a fenti jelölés megtörténik!

Ennél a szállítási típusnál a tonna mennyiségétől függetlenül csak egy kiszállítási dátumot kérünk megadni. Az itt megadott dátum jelen esetben azt jelenti, hogy az Ön által megbízott fuvarozó mely napon érkezik gyárunkba rakodni.

A kiszállítás dátumára vonatkozó korlátozások az alábbiak:

- múltbéli dátumot megadni nem lehetséges
- ünnepnapon nincs lehetőség rakodásra, kiszállításra
- szombat, vasárnap nincs lehetőség rakodásra, kiszállításra

Amennyiben szeretné, hogy a szállítólevélen megjelenítsük az Ön nyilvántartásában szereplő rendelési számát, kérjük, a **"Kiszállítási dátumok"** pont alatt található - **"Ön me***grend. száma"* - mezőben ezt jelezni szíveskedjen.

A "*Megjegyzés"* mezőben lehetősége van szöveges üzenetet küldeni Fuvarszervezési csoportunk részére.

#### Felhívjuk a figyelmét, hogy ebben a mezőben lévő bármilyen dátum adatot a rendszer nem vesz figyelembe a megrendelés nyilvántartó programunkba történő beolvasáskor!

Kérjük, kattintson a **"Rendelés"** gombra a rendelés feladásához, amennyiben annak minden adatát helyesnek találta. A feladott rendelésről a rendszer e-mailes visszajelzést küld az Ön regisztrált e-mail címére, **amely egy megerősítés arról, hogy megrendelését fogadtuk, és megkezdtük annak feldolgozását.** 

Ha minden adatot helyesen töltött ki megrendelésében, az alábbi üzenetet fogja látni a képernyő felső részén, a **"Rendelési űrlap"** felett:

| Duna-Dráva Cement Kt. online rendelési platformja | Rendelés feladása Megrendelések Árufogadó helyek Jelszómódosítás | Kilépé                  |
|---------------------------------------------------|------------------------------------------------------------------|-------------------------|
| ezdőaldal > Rendelés                              | Teszt F                                                          | elhasználo<br>Teszt vev |
| Köszönjük, megrendelését rögzítettük! Munkatársur | nk hamarosan felveszi Önnel a kapcsolatot.                       |                         |
|                                                   | risztor i artiforanki                                            |                         |

20.

# Árufogadó helyek

Az EKÁER rendszer bevezetésével fontos szempont lett, hogy a szállítólevél kiállításakor pontos adatokat jelenítsünk meg.

Ehhez a feladathoz hoztuk létre az "Árufogadó helyek" menüpontot, ahol az Ön által szállítási címként megadott adatokat lehet pontosítani.

| DDC rendeles.hu<br>A Duna-Dráva Cement KIt. online rendelési piatformja<br>Árufonadó belvek | Rendelés feladása | a Megrendelések Árufogadó                 | helyek Jelszómódosítás Kilépés  |
|---------------------------------------------------------------------------------------------|-------------------|-------------------------------------------|---------------------------------|
| Kezdőoldal > Árutogadó helyek                                                               |                   |                                           | Teszt Felhasználó<br>Teszt vevő |
| Árufogadó helyek                                                                            | Talála            | tok 1—1; összesen: 1.                     | Szűkítés                        |
| Név Település E-mail cím                                                                    | EKAER adatok      |                                           | EKAER adatok                    |
| Teszt Árufogadó Vác                                                                         | rendben           | Szerkesztés                               | Név                             |
|                                                                                             |                   |                                           | Település                       |
|                                                                                             |                   |                                           | Lekérdezés                      |
|                                                                                             |                   |                                           |                                 |
|                                                                                             |                   |                                           |                                 |
|                                                                                             |                   |                                           |                                 |
|                                                                                             |                   |                                           |                                 |
|                                                                                             |                   |                                           |                                 |
| DC rendeles.hu                                                                              | Rendelés feladása | Kezdőoldal                                | DUNA-DRÁVA CEMENT               |
| A Duna-Dráva Cement Kft. online rendelési platformja                                        | Megrendelések     | Szabályzat és felhasználási<br>feltételek |                                 |
|                                                                                             | Árufogadó helyek  |                                           |                                 |
|                                                                                             | Jelszómódosítás   |                                           |                                 |

Ezen az oldalon az Ön által karbantartandó árufogadó helyek listája jelenik meg. Az árufogadó helyek listája a **"Szűkítés"** dobozban megadott beállításokkal tetszés szerint szűkíthető. A **"Szerkesztés"** gombra kattintással a kiválasztott árufogadó minden adata megjeleníthető, illetve módosítható.

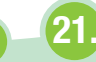

| Árufogadó e-mail címe |                                                    |
|-----------------------|----------------------------------------------------|
| Adószám *             | 10324602213                                        |
|                       | Kötőjelek nélkül kérjük megadni (pl. 10324802244). |
| Telefon országkód     | +36                                                |
| Telefon körzetszám    | 27                                                 |
| Telefonszám           | 511600                                             |
|                       | Kötőjelek nélkül kérjük megadni (pl. 9123458).     |
| Ország *              | Hungary                                            |
| Irányítószám *        | 2600                                               |
|                       | A mezőbe csak számok írhatók, más karakterek nem.  |
| Település *           | Vác                                                |
| Közterület neve       | Köhidpart                                          |
| Közterület jellege    | dũlõ                                               |
|                       | Pl. út, utca, tér                                  |
| Házszám               | 2                                                  |
| Helvraizi szám        |                                                    |

A megrendelés összeállítása során, a **"Rendelés"** gombra kattintás után amennyiben az alábbi üzenet jelenik meg - **"ide kattintva"** linkre történő kattintással, szintén az **"Árufogadóhely"** felületre fogja átirányítani a rendelési oldal.

🔥 Kérjük, az EKAER bejelentéshez szükséges minden adatot szíveskedjen megadni ide kattintval

E felületen az "*Árufogadó e-mail címe*" mezőn kívül minden mező kitöltése kötelező! Cím adatok megadásánál a "*Közterület neve*", *"Közterület jellege*" és *"Házszám*" mezőket vagy a *"Helyrajzi szám*" mezőt kell kitöltenie!

A felvett adatokat a "Szerkesztés" gombra kattintással tudja elmenteni.

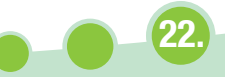

## **Jelszómódosítás**

| DDC rendeles.hu<br>A Duna-Dráva Cement Kit. online rendelési platformja | Rendelés feladása Megr | endelések Árufogadó hely    | ek Jelszómódosítás Kilépé       |
|-------------------------------------------------------------------------|------------------------|-----------------------------|---------------------------------|
| Jelszómódosítás                                                         |                        |                             | Teszt Felhasználó<br>Teszt vevő |
|                                                                         |                        |                             |                                 |
| Jelszó megváltoztatása                                                  |                        |                             |                                 |
| Új jelszó *                                                             |                        |                             |                                 |
| Új jelszó megismétlése *                                                |                        |                             |                                 |
| Régi jelszó *                                                           |                        |                             |                                 |
| ✓ Mòdositás                                                             |                        |                             |                                 |
|                                                                         |                        |                             |                                 |
|                                                                         |                        |                             |                                 |
|                                                                         |                        |                             |                                 |
|                                                                         |                        |                             |                                 |
|                                                                         | Dendelås feladása      | Vandžaldal                  | DUNA-DRÁVA CEMENT               |
| DDC rendeles.hu<br>A Duna-Dráva Cement Kft. online rendelési platformja | Megrendelések          | Szabályzat és felhasználási | Manufaction of the              |
|                                                                         | Árufogadó helyek       | feltételek                  |                                 |
|                                                                         | Jelszómódosítás        |                             |                                 |
|                                                                         |                        |                             |                                 |

Amennyiben szeretné megváltoztatni belépési jelszavát, a fejlécben található "*Jelszómó-dosítás*" menüpontra kattintva ezt könnyen megteheti.

A jelszavakra vonatkozó szabály: tartalmazzon kis- és nagybetűt, valamint számot és minimum 8 karakter hosszúságúnak kell lennie.

## Üzenetek, hibaüzenetek és jelentéseik

Rendelések összeállítása (**"Rendelés"** gomba kattintás) után, a **"Rendelési űrlap"** felett jelennek meg az üzenetek. Az alábbi listában láthatja a főbb üzeneteket és a hozzájuk tartozó magyarázatokat.

🔴 Köszönjük, megrendelését rögzítettük! Munkatársunk hamarosan felveszi Önnel a kapcsolatot.

A megrendelés összeállításánál minden adat helyesen lett kiállítva.

Rendelési hiba!

A **"Kiszállító gyár"** és/vagy **"Árufogadó hely"** és/vagy **"Szállítás típusa"** nem lett megadva, kiválasztva. Ez az üzenet akkor is megjelenik, ha Ön **"Saját szállítást"** adott meg, de az EKÁER számot nem írta be a megrendelésbe.

A Hibás kiszállítási időpont!

Zsákos megrendelésnél nem adott meg raklapszámot egyik terméktípusnál sem és/vagy nem adta meg a kiszállítás dátumát.

Kiszállítási határidőnek az ÁSZF-ben meghatározott időpontnál korábbi dátumot adott meg. Felhívjuk szíves figyelmét, hogy a korábbi határidőre történő szállítást nem minden esetben tudjuk biztosítani!

Mindkét rendelési típusnál (Zsákos, Ömlesztett) megjelenik a fenti üzenet, **"DDC szállítás** esetén", ha a kiszállítási határidő rövidebb, mint az ÁSZF-ben meghatározott. Ez egy figyelmeztetés, minden esetben - ha ezt az üzenetet látja - kérjük, hívja Fuvarszervezési csoportunkat!

Kérjük, válasszon terméket!

Ömlesztett rendelés összeállításakor nem választott terméket.

Ömlesztett rendelés összeállításakor nem adott meg mennyiséget - tonnát vagy fordulószámot.

Amennyiben vasárnapra történő szállítást szeretne, kérjük, hívja közvetlenül Fuvarszervezési csoportunkat!

Ömlesztett rendelés összeállításánál a kiszállítás dátumának vasárnapot adott meg. Ebben az esetben kérjük, mindenképpen keresse Fuvarszervezési csoportunkat!

Kérjük, az EKAER bejelentéshez szükséges minden adatot szíveskedjen megadni ide kattintval

A rendelés összeállításakor **"Saját szállítást"** adott meg, de az Ön által kiválasztott szállítási címhez tartozó adatok (adószám, cím adatok, stb.) hiányosak nyilvántartásunkban. Kérjük, kattintson a mondat végén lévő linkre, ekkor a program megnyit egy új lapot, ahol az árufogadó adatait tudja karbantartani. Ha minden adat helyesen lett kitöltve, zárja be a lapot. A folyamat végén visszajut a megrendeléshez, ahol a **"Rendelés"** gombra kattintással újra elküldheti a rendelését.

Az űrlap bármely mezőjénél láthatja a fenti üzenetet. Ennek jelentése, hogy az adott mezőbe mindenképpen adatot kell megadnia ahhoz, hogy tovább tudjon lépni.

## Felhasználói kézikönyv

a Duna-Dráva Cement Kft. Online Rendelési Platformjához

#### **DDC Fuvarszervezés**

- 0627/511-750,
- fszervezes@duna-drava.hu

Vác, 2017. 05. 15.